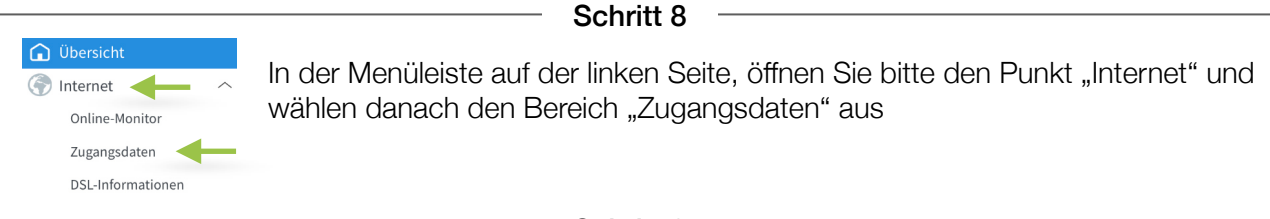

Schritt 9

Bei den jetzt sichtbaren Auswahlpunkten, wählen Sie bitte folgende Punkte "weitere Anbieter" und "anderer Anbieter" (siehe Abbildung) aus und hinterlegen im Feld **"Namen**" die Bezeichnung AllgaeuDSL.

Im darunter liegenden Bereich Anschluss wählen Sie bitte den Punkt "Anschluss an externes Modem oder Router" und "Internetverbindung selbst aufbauen" aus.

| In the second second second                    |                                                                                                    |
|------------------------------------------------|----------------------------------------------------------------------------------------------------|
| Internetanbleter                               | weitere Internetanbieter                                                                                                    |
|                                                | anderer Internetanbieter                                                                                                    |
| Name                                           | AllgaeuDSL                                                                                                    |
| Anschluss                                      |                                                                                                    |
| Geben Sie an, wie der Intern                   | etzugang hergestellt werden soll.                                                                                                    |
| O Anschluss an einen I                         | DSL-Anschluss                                                                                                    |
| Wählen Sie diesen Zu<br>wird für die Internety | ugang, wenn die FRITZ!Box mit dem DSL-Kabel mit Ihrem DSL-Anschluss verbunden ist. Das in der FRITZ!Box integrierte DSL-Mode<br>verbindung genutzt.                   |
| O Anschluss an ein Kal                         | belmodem (Kabelanschluss)                                                                                                    |
| Wählen Sie diesen Zu                           | Jgang, wenn die FRITZ!Box über "WAN" an ein Kabelmodem, das die Internetverbindung herstellt, angeschlossen werden soll.                                              |
| <ul> <li>Anschluss an externe</li> </ul>       | es Modem oder Router                                                                                                    |
| Wählen Sie diesen Zu                           | Jgang, wenn die FRITZ!Box an ein bereits vorhandenes externes Modem oder einen Router angeschlossen werden soll.                                                      |
| Betriebsart                                    |                                                                                                    |
| Geben Sie an, ob die FRITZ!                    | 3ox die Internetverbindung selbst aufbaut oder eine vorhandene Internetverbindung mitbenutzt.                                                                         |
| Internetverbindung                             | selbst aufbauen                                                                                                    |
| Die FRITZ!Box stellt e<br>Anschluss mit dem v  | inen eigenen IP-Adressbereich zur Verfügung. Die Firewall bleibt dabei aktiviert. Verbinden Sie die FRITZ!Box über den WAN-<br>orhandenen externen Modem oder Router. |
|                                                | Sobritt 10                                                                                                    |

Etwas weiter unten auf der Seite können Sie nun Ihre persönlichen Internet-Zugangsdaten eingeben die Sie von uns erhalten haben. Bitte achten Sie auf die genaue Schreibweise.

Zusätzlich tragen Sie bitte die Geschwindigkeit Ihres Anschlusses ein.

| Zugangsdaten                                                                                                    |  |
|----------------------------------------------------------------------------------------------------|--|
| Werden Zugangsdaten benötigt?                                                                                                    |  |
| Ja                                                                                                    |  |
| Geben Sie die Zugangsdaten ein, die Sie von Ihrem Internetanbieter bekommen haben.                                                          |  |
| Benutzername                                                                                                    |  |
| Kennwort                                                                                                    |  |
| O Nein                                                                                                    |  |
| Verbindungseinstellungen                                                                                                    |  |
| Die Verbindungseinstellungen sind bereits auf die am häufigsten verwendeten Werte eingestellt. Bei Bedarf können Sie diese Werte verändern. |  |
| Übertragungsgeschwindigkeit                                                                                                    |  |
| Geben Sie die Geschwindigkeit Ihrer Internetverbindung an. Diese Werte werden zur Sicherung der Priorisierung der Netzwerkgeräte benötigt.  |  |
| Downstream 100 MBit/s                                                                                                    |  |
| Upstream 6 MBit/s                                                                                                    |  |
| Schritt 10                                                                                                    |  |

Zum Übernehmen der Einstellungen bitte jetzt nur noch auf den Button "Übernehmen" klicken.

Die Fritz!Box überprüft nun die Einstellungen und gibt Ihnen nach Abschluss eine Rückmeldung.

 Fertig

 Es funktioniert etwas nicht so wie gewünscht?!

 Gerne helfen wir Ihnen am Telefon weiter unter der Rufnummer 08366 8484000.

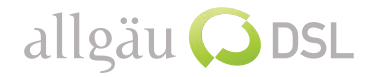